Blog

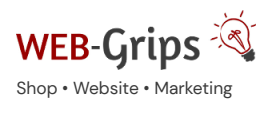

WEB-Villa Website Slow M

# Modul-Dokumentation "Rechnung (PDF) selbst anpassen"

Allgemeine Infos zum Modul und zu uns 😊

# Was das Modul kann

Mit diesem Modul kannst du verschiedene Textbereiche im Rechnungs-PDF von OXID eShop selbst bearbeiten (über das CMS System des Shops).

So können z. B. 1 bis 4 Footer-Spalten (Fußzeile) mit beliebigen Informationen (jeweils bis zu 5 Zeilen) festgelegt werden. Die Breite der Footer-Spalten richtet sich nach der Anzahl.

Du kannst in allen Textbereichen normalen Text sowie OXID Smarty-Variablen verwenden.

Zudem wurde die in der Rechnung enthaltene Artikelliste verbessert – Variantenbezeichnungen werden in eine neue Zeile geschrieben.

# Brauchst du Hilfe oder hast du Fragen zum Modul?

Dann schreib uns! Wir sind jederzeit gerne für dich da.

Hier findest du alle Kontaktmöglichkeiten.

# Modul-Updates

Seit 2024 entwickeln wir für unsere Module keine Updates mehr. Wir unterstützen OXID 7 <u>nicht</u>. Für Modul-Support und die Behebung von Fehlern stehen wir dir nach wie vor zur Verfügung.

Wenn du unseren Service magst, kannst du mit uns zu Shopware wechseln. Fordere dir jetzt dein Angebot an.

# Wechsel jetzt mit uns zu Shopware

Unsere OXID Module erhalten weiterhin Support, aber es gibt keine Updates mehr dafür.

Jetzt Angebot anfordern »

# Voraussetzung zur Installation

Dieses Modul funktioniert nur in Verbindung mit "InvoicePDF" von OXID. Bitte stelle sicher, dass dieses Modul in deinem Shop ebenfalls installiert und aktiviert ist.

Wichtig: Dieses Modul darf erst *nach* Aktivierung von InvoicePDF von OXID aktiviert werden, damit dieStandard-Funktion zuverlässig durch unser Modul überschrieben werden können.

Installation des Moduls

Wenn du nicht sicher bist oder Hilfe benötigst kannst du auch gern unseren Installationsservice nutzen.

Installationsservice

#### Bei Update: Modul deaktivieren

Wenn du das Modul bereits nutzt, deaktiviere es bitte zuerst unter Erweiterungen -> Module.

#### Dateien kopieren

Entpacke die ZIP-Datei, kopiere dann den Inhalt des Ordners copy-this per FTP in dein Shop-Verzeichnis.

Wichtig: Achte darauf, dass die Dateien im Binärmodus übertragen werden.

#### Modul registrieren

Ab OXID 6.2 müssen Module, die per FTP aufgespielt werden, zusätzlich per Composeraufruf registriert werden, damit sie im Admin angezeigt werden.

Verbinde dich dazu per SSH-Konsole mit deinem Server. Wechsel ins Verzeichnis deines Shops in die Ebene in der sich auch die Verzeichnisse "vendor" und "source" befinden. Ggf. muss dem folgenden Befehl der Pfad zur korrekten PHP-Version vorangestellt werden:

Ersetze bitte den Platzhalter [Modulld] durch den Verzeichnisnamen des Moduls, z.B. "dwa\_csvexport"

vendor/bin/oe-console oe:module:install source/modules/dwa/[Modulld]

# Modul aktivieren

Gehe in den Adminbereich deines Shops und dort auf **Erweiterungen**  $\rightarrow$  **Module.** Wähle dort das Modul aus und klick im Reiter "Stamm" auf "Aktivieren".

**Wichtig**: Falls du eine Fehlermeldung erhältst, oder nach dem Aktivieren z.B. deine Artikel nicht mehr angezeigt werden, hat die automatische Aktualisierung der Views nicht geklappt. Gehe in diesem Fall einfach auf **Service**  $\rightarrow$  **Tools** und aktualisiere die Views manuell.

#### Tmp-Verzeichnis leeren

Lösche alle Dateien bis auf die .htaccess aus dem tmp-Verzeichnis deines Shops.

# Rechnungs-PDF anpassen

#### CMS-Snippets anpassen

Die verschiedenen Bereiche des Rechnungs-Pdf können unter **Kundeninformation** → **CMS-Seiten** als CMS-Snippets aktiviert und angepasst werden. Sofern die Snippets aktiviert werden, wird ihr Inhalt ander jeweiligen Stelle in der Rechnung gedruckt.

Wenn du Snippets deaktivierst, werden diese nicht in der Rechnung gedruckt.

Wenn du die Rechnung in mehreren Sprachen erstellst, kopiere die CMS-Seiten bitte in die jeweilige Sprache und passe sie dann an.

Folgende Snippets werden bei der Installation automatisch erstellt und können dann von dir angepasst werden:

#### dwa\_invoicepdf\_header

erscheint oben rechts und beinhaltet standardmäßig Rechnungs- und Kundennummer.

# dwa\_invoicepdf\_greetings

Textblock, der unter der Artikelliste und Zahlungsdaten erscheint.

#### dwa\_invoicepdf\_footer\_column1 - dwa\_invoicepdf\_footer\_column4

Textspalten im Footer, es können 1 – 4 Footer-Spalten verwendet werden. Die Breite der Footer passt sich automatisch an, je nachdem wieviele Spalten du aktiviert hast. Du kannst in allen Snippets auch OXID Smarty-Variablen verwenden (einige Beispiele sind vorinstalliert).

# Du kannst dabei folgenden Variablen verwenden.

\$oShop - beinhaltet die Angaben zum Shop (oxshop)

\$oOrder - beinhaltet das oxOrder Objekt

\$oUser - beinhaltet den Kunden (oxuser)

Achtung – wenn du einen HTML Editor als OXID Modul nutzt, kann es ggf. bei der Verwendung von Smarty-Variablen zu Problemen kommen (insbesondere bei älteren OXID Versionen). Die E-Mail kann dann nicht generiert werden.

Lösung: Deaktiviere den Editor, gehen dann im CMS zum E-Mail Text, speichere ihn einmal ab und aktiviere den Editor wieder. Anschließend darfst du den E-Mail Text nicht mehr ändern (oder nach dem Ändern erneut diese Schritte ausführen). Aufgefallen ist dieser Fehler häufig mit dem MCK Editor.

Bitte sprich uns an, falls du hier Hilfe benötigst. Wir können dir gern einen passenden Editor empfehlen und auch installieren und einrichten.

# Mögliche Probleme und Lösungen

#### Rechnungsdruck nicht verfügbar

Unser Modul erfordert zwingend das Modul "Invoice PDF", das von OXID in der Standardinstallation mit ausgeliefert wird. Der Button für den Rechnungsdruck ist in den Bestellungen nur sichtbar, wenn du dieses Modul aktiviert hast. Siehe auch "Voraussetzungen zur Installation".

# Änderungen in den CMS-Snippets werden nicht übernommen

Wenn du das Modul aktiviert, die CMS-Snippets angepasst und aktiviert hast, und dennoch im erzeugten PDF keine Änderungen zu sehen sind, dann wurden die beiden PDF Module (dieses und das von OXID, das zwingend auch aktiviert sein muss) vermutlich in der falschen Reihenfolge aktiviert.

Um dieses Problem zu beheben, gehe wie folgt vor:

1. Deaktiviere das Modul "Invoice PDF" von OXID sowie das Modul "Anpassbares Rechnungs-Pdf" (Erweiterungen  $\rightarrow$  Module  $\rightarrow$  Modul auswählen  $\rightarrow$  Tab "Stamm"  $\rightarrow$  Deaktivieren).

2. Aktiviere nun zuerst das Modul "Invoice PDF".

3.Und anschließend das Modul "Anpassbares Rechnungs-Pdf".

# Fragen, Anregungen oder Wünsche?

Für direkte Fragen, Anregungen oder wenn du Unterstützung brauchst, erreichst du uns über unser Kontaktformular.

Für News, Infos und Inspirationen rund um eCommerce, Marketing und Anti-Stress abonniere unseren Grips-Letter.

# Seit 2024 machen wir (fast) nur noch Shopware.

Wenn du mit uns zu Shopware migrieren möchtest, fordere dir hier ein Angebot an.